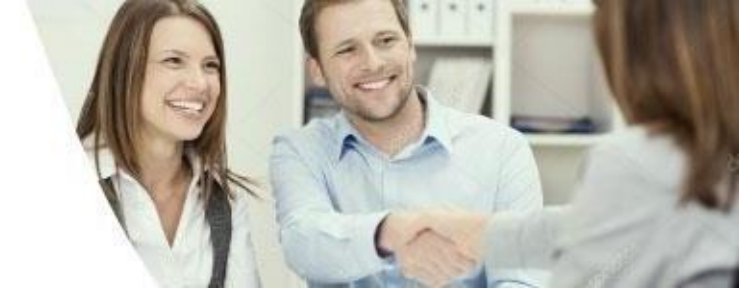

# Portal dos Clientes Corporativos

A partir do dia 21/05/2025 a plataforma de solicitação de compartilhamento de infraestrutura da Neoenergia Pernambuco irá mudar! Venha conhecer o Portal de Clientes Corporativos, seu novo canal para apresentação de projetos.

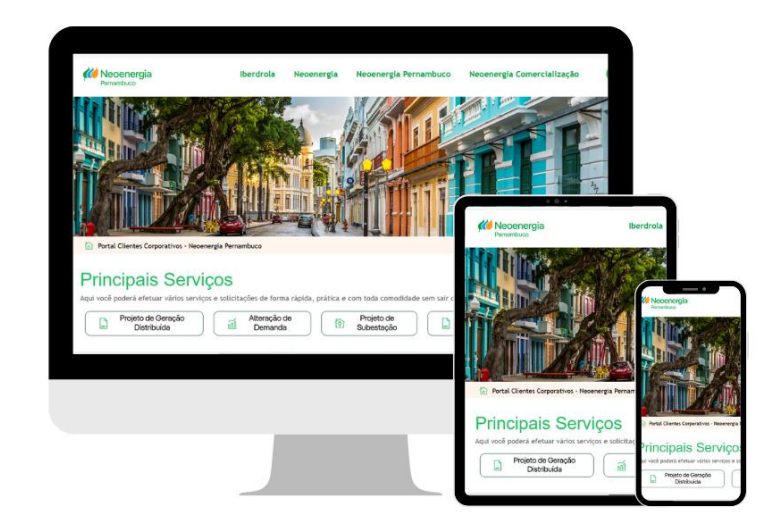

## Manual do Cliente

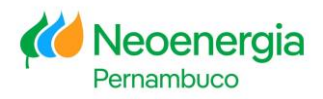

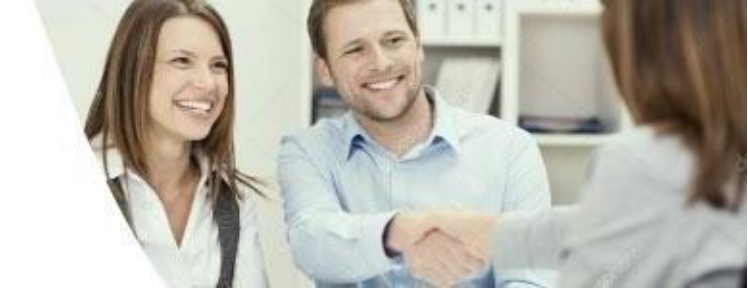

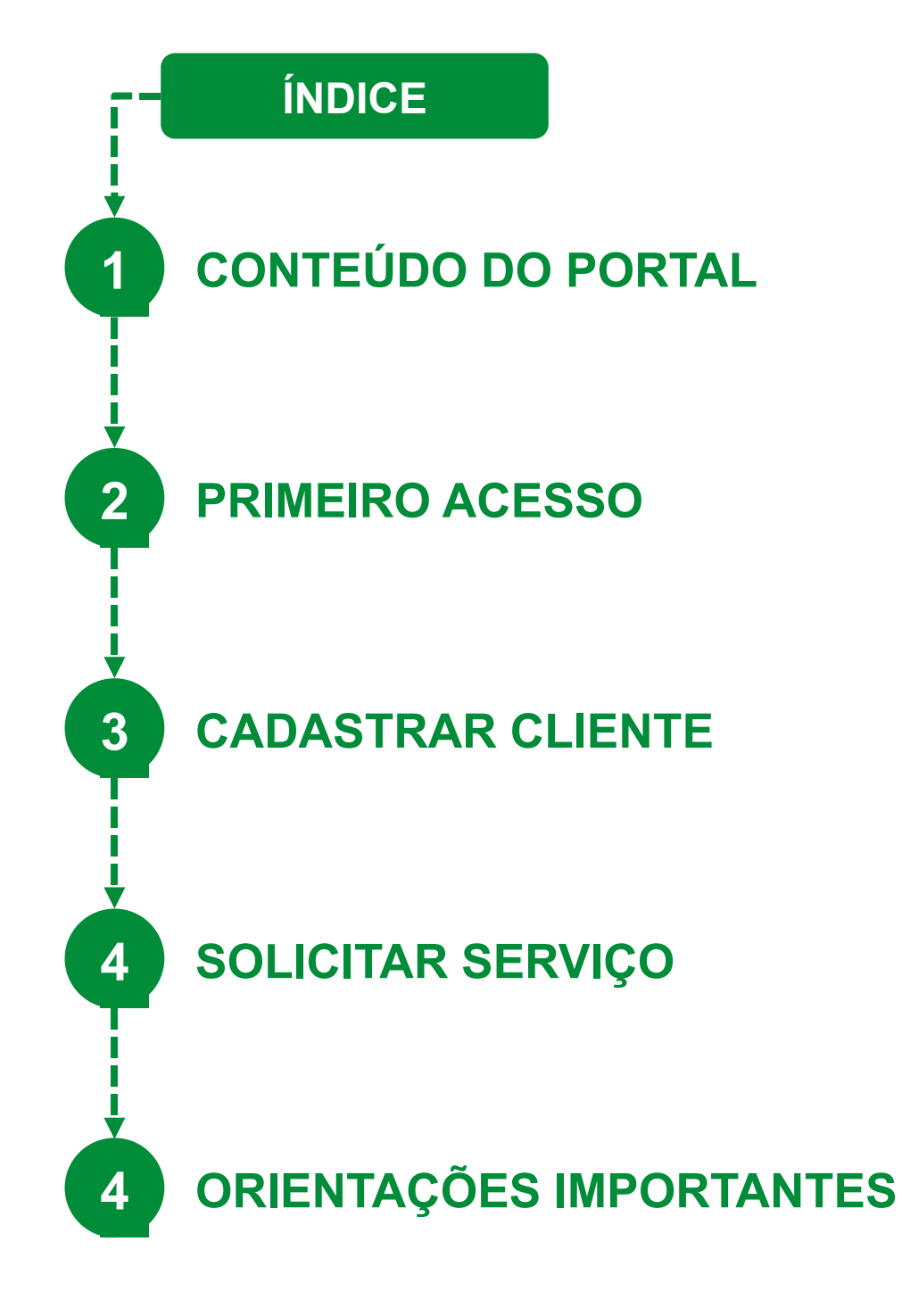

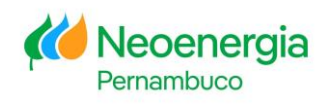

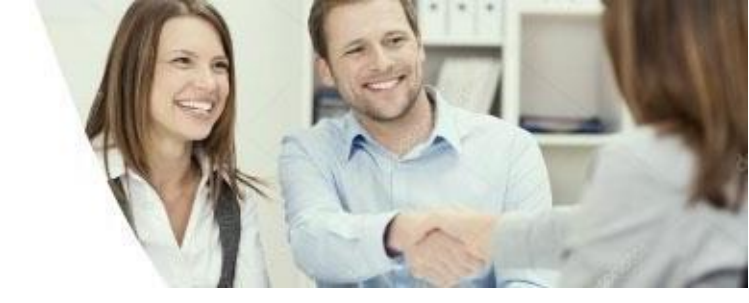

Acesse o site: https://clientescorporativos.neoenergiapernambuco.com.br/

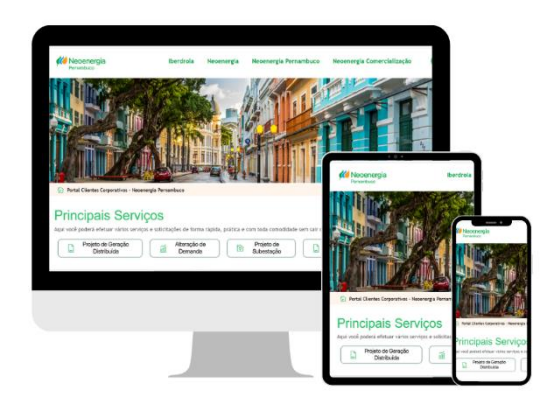

O Portal dos Clientes Corporativos é um canal de atendimento e de informações da NEOENERGIA PERNAMBUCO exclusivo para sua empresa. Queremos proporcionar para você uma melhor experiência para o registro das suas solicitações.

#### O nosso objetivo é oferecer:

- Acessibilidade a informações
- Geração automática de protocolo
- Facilidade
- Assertividade
- Site adaptável aos seus dispositivos móveis: Desktop, Smartphone, Tablet etc.

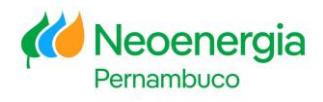

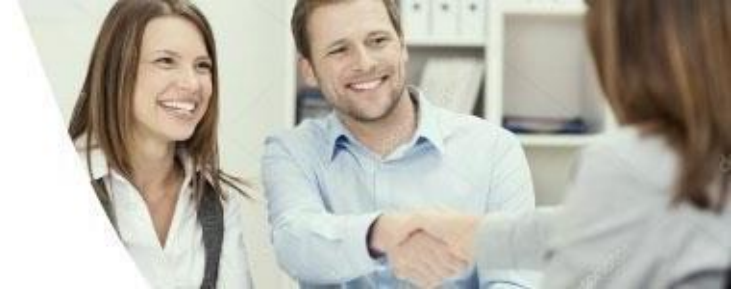

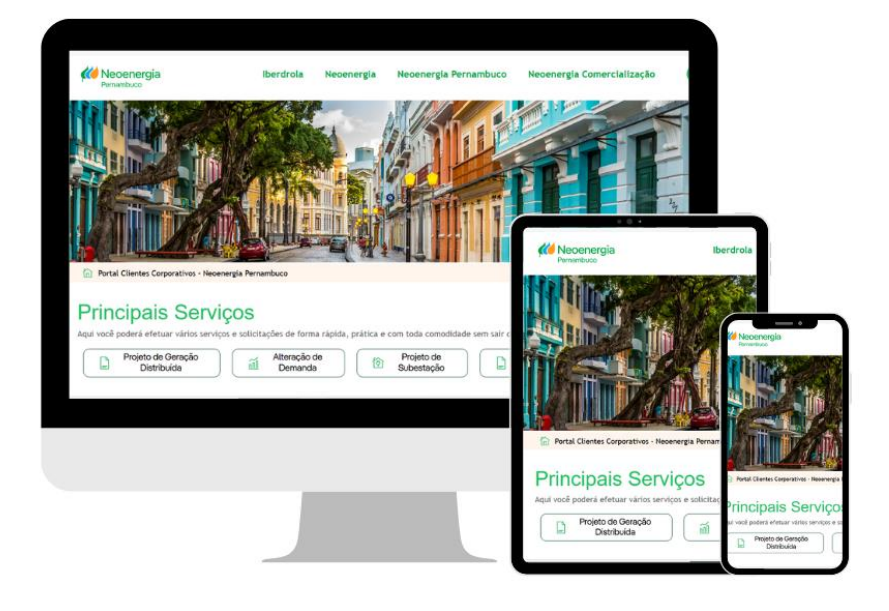

## **CONTEÚDO DO PORTAL**

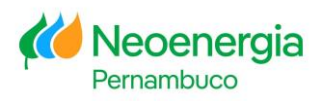

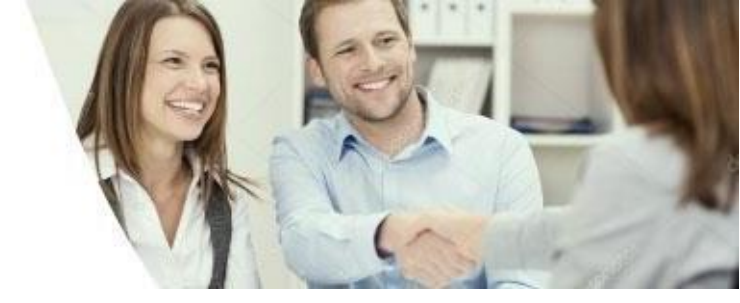

O Portal dos Clientes Corporativos fornece várias informações que serão úteis para você e para sua empresa. Aqui você poderá solicitar vários serviços.

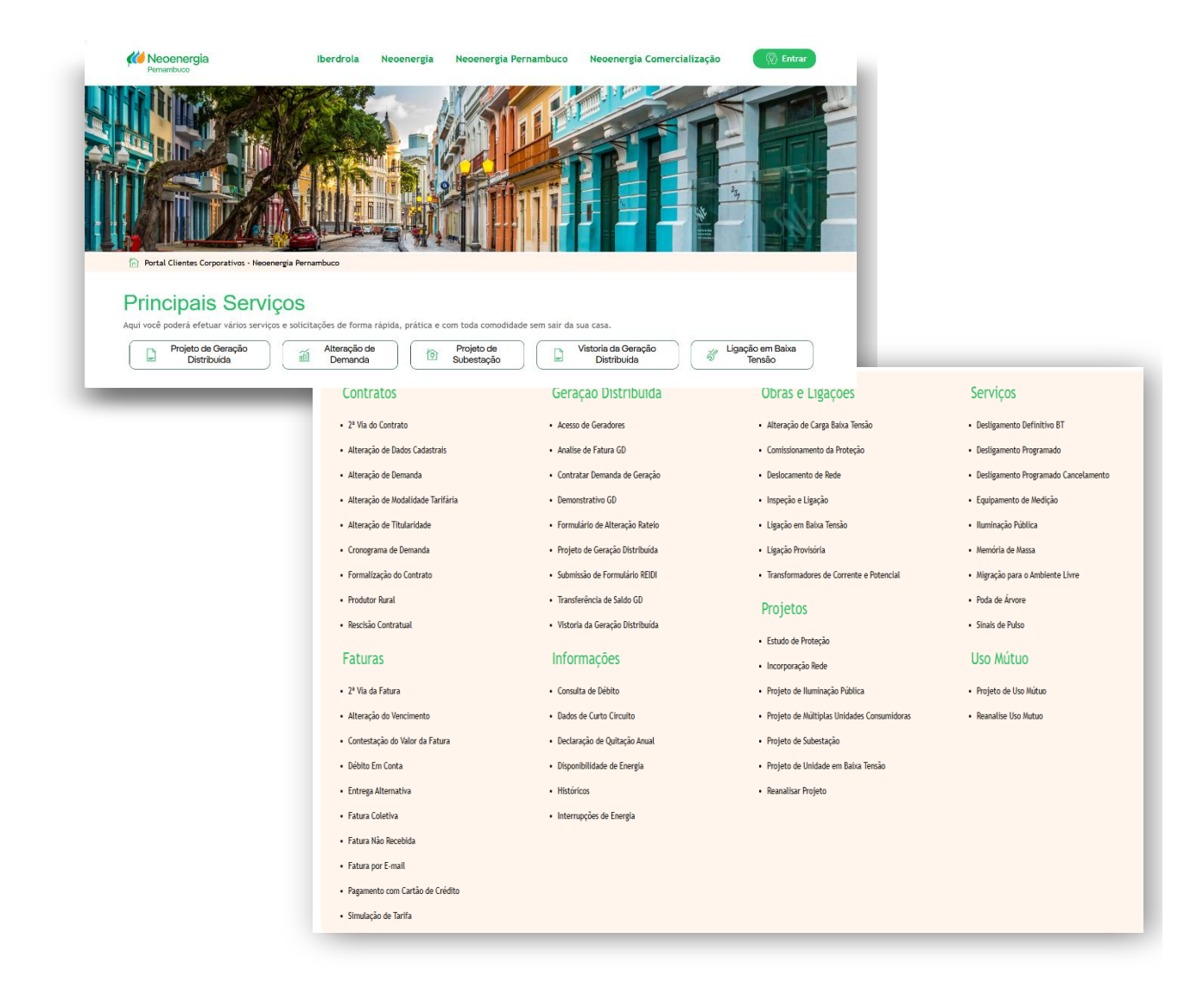

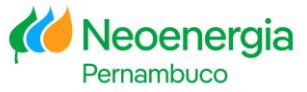

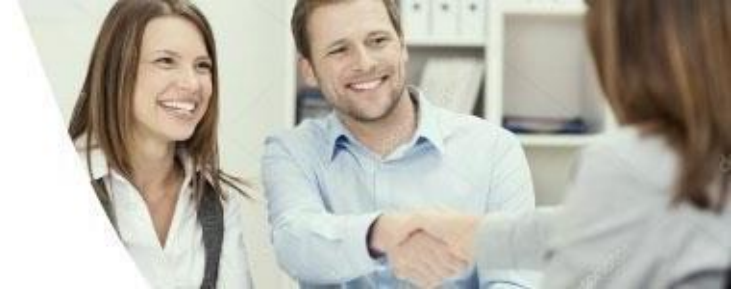

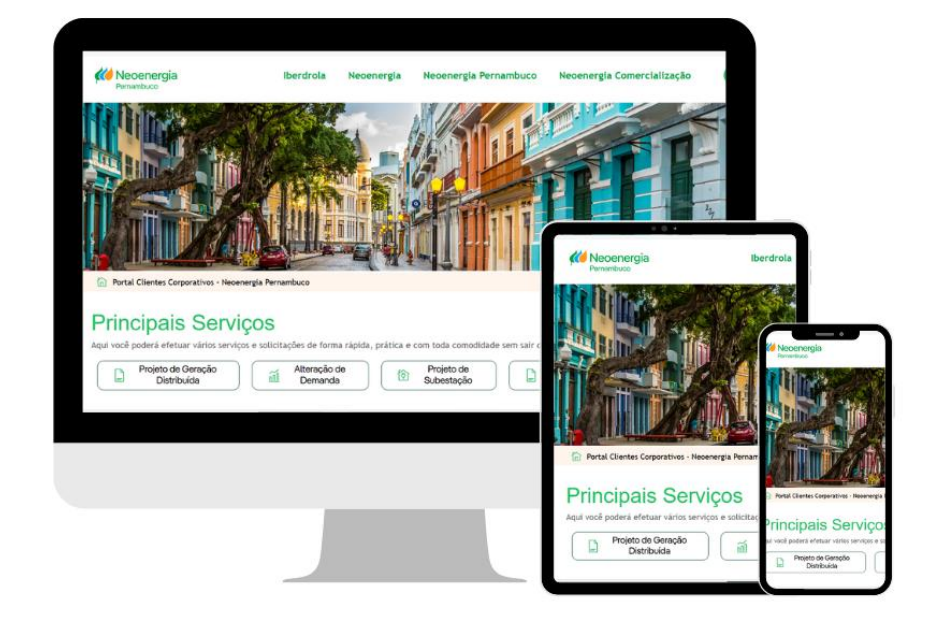

## **PRIMEIRO ACESSO**

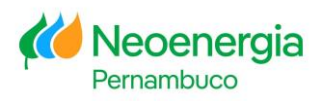

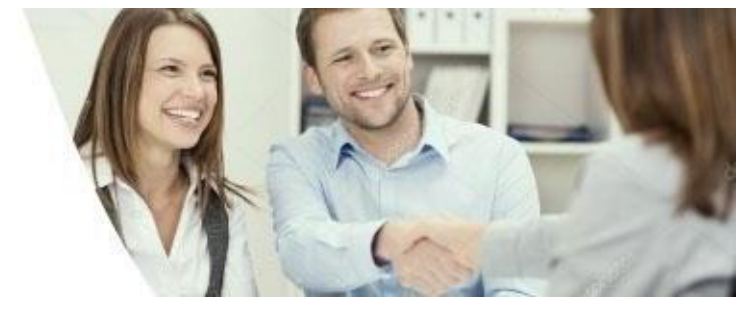

#### **Primeiro Acesso**

V

1

2

Acesse o site https://clientescorporativos.neoenergiapernambuco.com.br/ Para acesso ao Portal, recomendamos o uso do Chrome.

Na parte superior direita da tela, clique em

🖗 Entrar

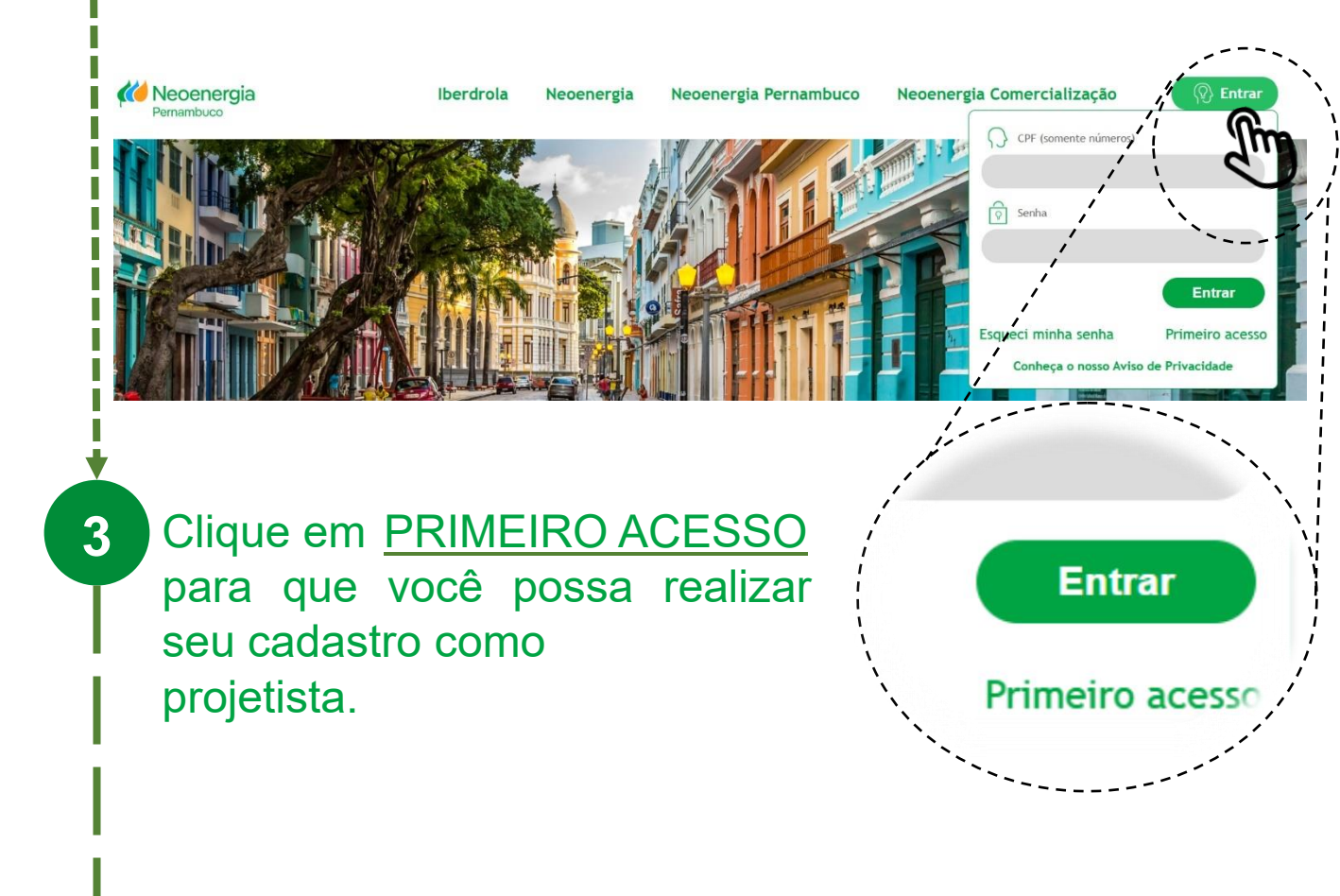

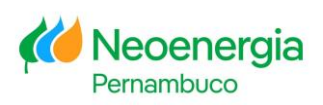

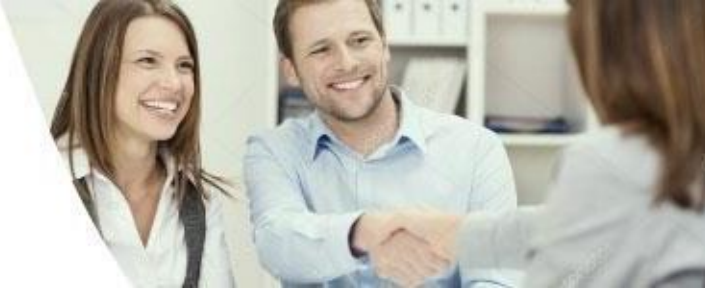

### **Primeiro Acesso**

4

5

# Em <u>DADOS DO SOLICITANTE</u> o <u>projetista</u> informará os seus dados.

| DADOS DO SOLICITANTE                 |                  |
|--------------------------------------|------------------|
| Nome Completo                        | CPF              |
| E-mail                               | Confirmar E-mail |
| Perfil de Acesso                     |                  |
|                                      | Darfil da Assas  |
|                                      | Perjit de Acesso |
| É importante que o projetista        | Perfil de Acesso |
| selecione sempre a o Perfil "Empresa | Consultor        |
| Privada".                            | Empresa Privada  |
|                                      | Poder Público    |

### Informe o ENDEREÇO COMPLETO DO PROJETISTA .

| Tipo Endereço | •                   |             |
|---------------|---------------------|-------------|
| Nome          |                     | Complemento |
| CEP           | Bairro              | Cidade      |
| UF 🗸          | Ponto de referência |             |

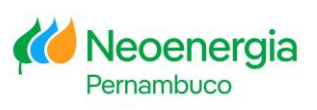

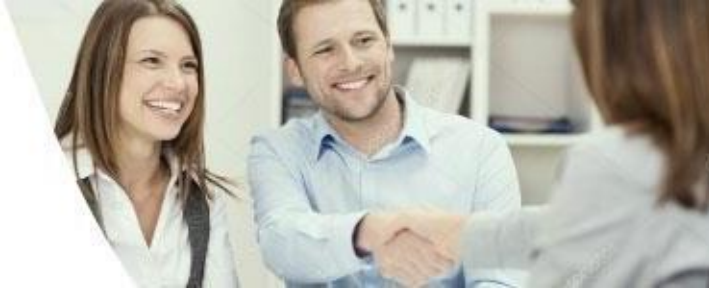

#### **Primeiro Acesso**

6

Em DADOS e ENDEREÇO COMPLETO DO CLIENTE, você informará os dados da empresa que você representa. Nesse caso, a empresa de Telecomunicações que deseja se regularizar junto à Neoenergia Pernambuco.

| DADOS DO CLIENTE             |                   |
|------------------------------|-------------------|
| Nome/Razão Social            | CNPJ/CPF Telefone |
| E-mail                       | Confirmar E-mail  |
| Tipo de Cliente 🔍            |                   |
| ENDEREÇO COMPLETO DO CLIENTE |                   |
| Tipo Endereço 🔻              |                   |
| Nome                         | Complemento       |
| CEP Bairro                   | Cidade            |
| UF Ponto de referência       |                   |

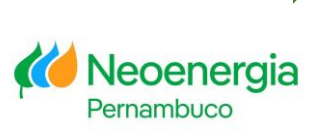

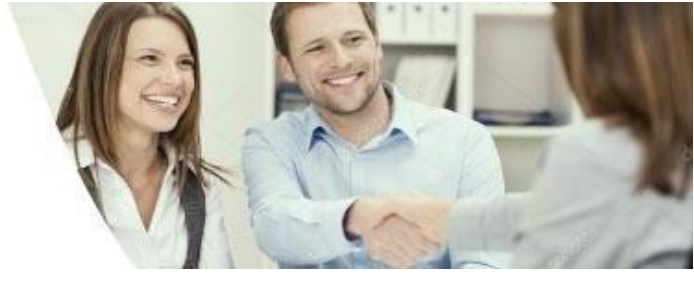

#### **Primeiro Acesso**

#### Informe o(s) dado(s) do(s) representante(s) legal(is) da empresa de telecomunicações.

| REPRESENTANTE LEGAL 1        |         |                                       |
|------------------------------|---------|---------------------------------------|
| Nome                         | CPF     | Telefone                              |
| REPRESENTANTE LEGAL 2        |         |                                       |
| Nome                         | CPF     | Telefone                              |
| REPRESENTANTE LEGAL 3        |         |                                       |
| Nome                         | CPF     | Telefone                              |
| ANEXAR DOCUMENTO             |         |                                       |
|                              | Arquivo | ne um perfil                          |
|                              | Junit . | i dim di                              |
|                              |         |                                       |
|                              | · · ·   |                                       |
|                              |         |                                       |
|                              |         | ie em + e anexe`\                     |
|                              |         | uração*, Carta, ART* \                |
| Clique em Enviar Solicitação | ` ou C  | ontrato de Prestação ¦                |
|                              | کر de O | brigatório para , <sup>,</sup>        |
|                              | ×proje  | ustas.                                |
|                              |         | · · · · · · · · · · · · · · · · · · · |

Seus dados serão analisados pela nossa equipe em até 24h. Após esta análise, você receberá um e-mail com a liberação de acesso para uso do Portal dos Clientes Corporativos.

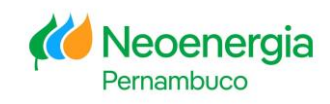

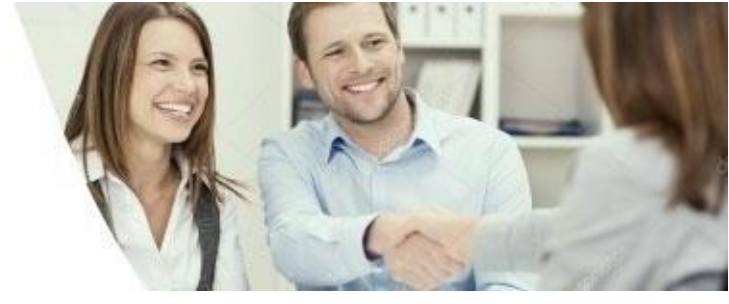

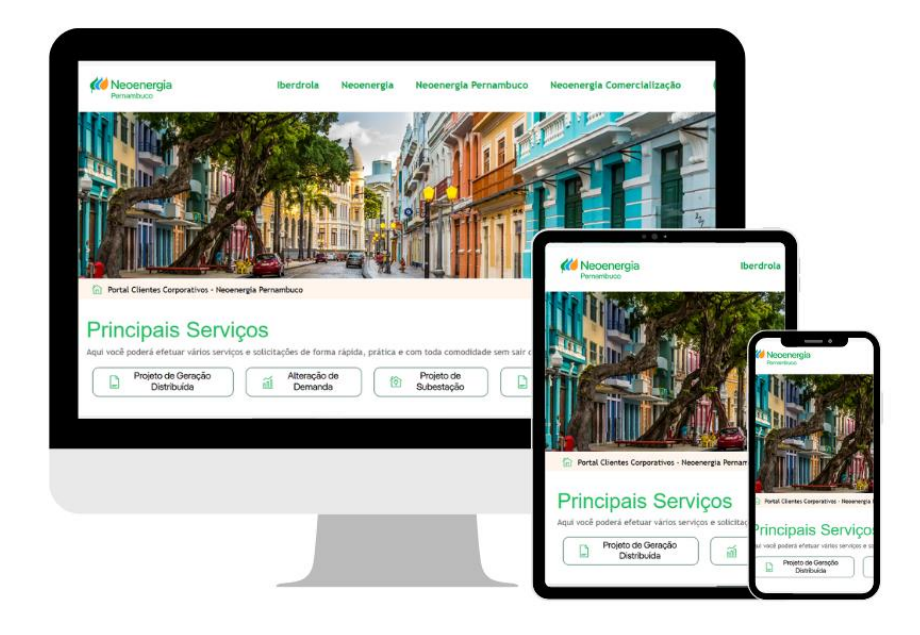

## **CADASTRAR CLIENTE**

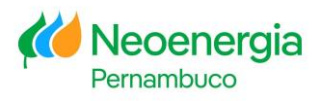

1

2

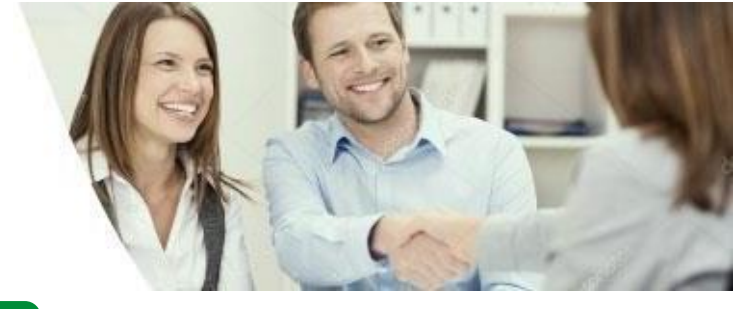

### **CADASTRAR CLIENTE**

Esta operação é realizada apenas uma vez para cada cliente e tem o objetivo de cadastrar ou descadastrar um cliente que você representa.

Certifique-se de que você já recebeu o e-mail com a liberação de acesso ao Portal dos Clientes Corporativos.

Acesse o site http<u>s://clientescorporativos.neoenergiapernambuco.co</u>m.br/ Para acesso ao Portal, recomendamos o uso do Chrome.

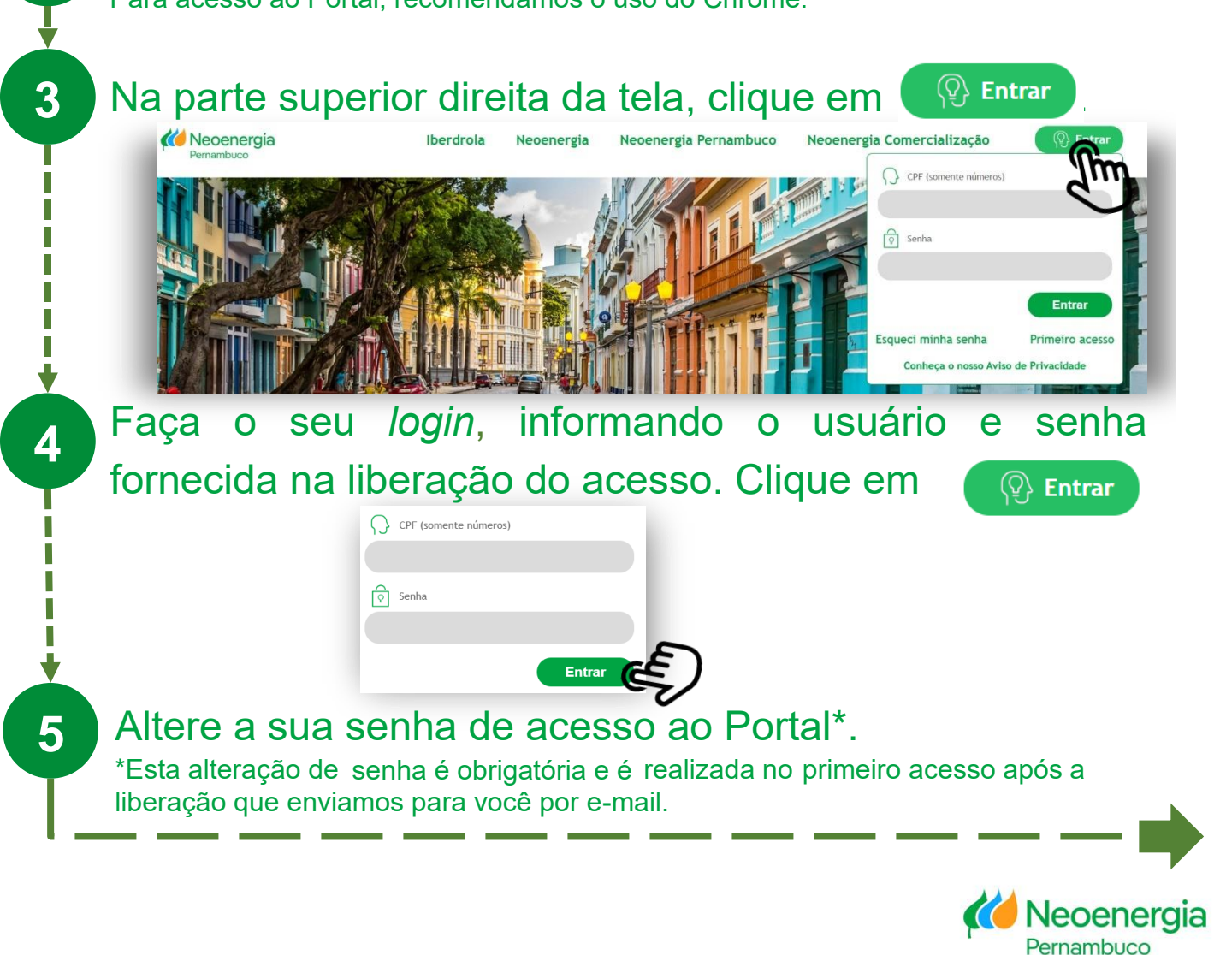

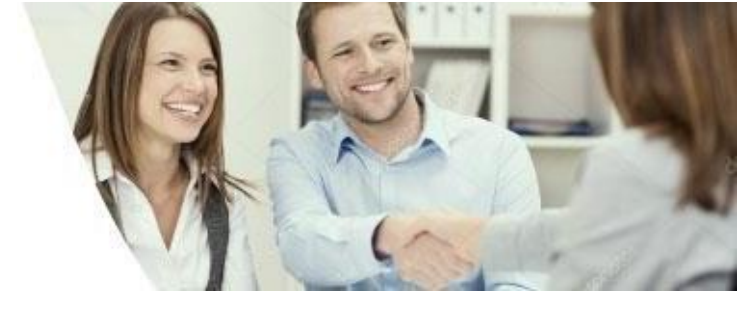

#### **Cadastrar Cliente**

Ī

6

Clique no seu CPF na parte superior direita da tela.

|     |                        |                          | Olá, Ana<br>(81) 997<br>@neoenergia.co | om                |                           |               |
|-----|------------------------|--------------------------|----------------------------------------|-------------------|---------------------------|---------------|
| I   |                        | Sair                     | Alteração                              | de Dados          |                           |               |
| 7   | Clique em              | Alteração de Dad         | os _                                   |                   |                           |               |
|     |                        |                          | Olá, Ana                               | -                 |                           |               |
| 1   |                        |                          | (81) 997 <sup>.</sup>                  |                   |                           |               |
|     |                        |                          | @neoenergia.                           | com               |                           |               |
|     |                        |                          |                                        |                   |                           |               |
| ·   |                        | Sair                     | Alteraçã                               | o de Dados        |                           |               |
| 8   | Clique em              | + Adicionar              | Cliente                                |                   |                           |               |
| 9   | Preencha<br>comprove s | o formula<br>seu vínculo | ário, anexe<br>o com o clier           | um o<br>nte e cli | documento<br>que Salvar C | QUC<br>liente |
| ר   | · _ ·                  |                          |                                        |                   |                           |               |
| l i | Solicite               | e o serviço p            | oara o cliente                         | que vocé          | è cadastrou.              |               |
|     |                        | ara descadastrar/de      | esativar um clien <u>te, er</u>        | ivie-nos um       |                           | _             |
|     | <u>e-</u>              | mail:clientescorpo       | rativos.pe@neoenerg                    | ia.com            |                           |               |

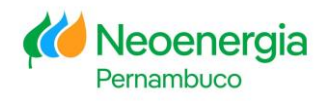

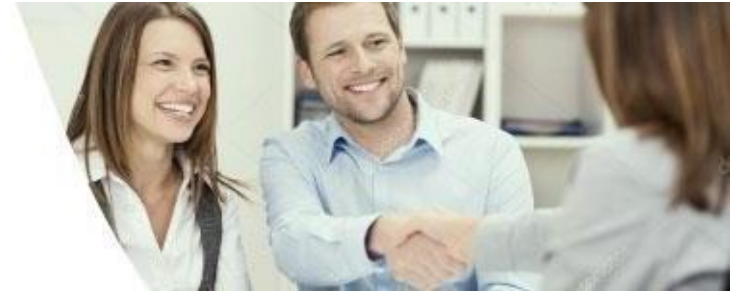

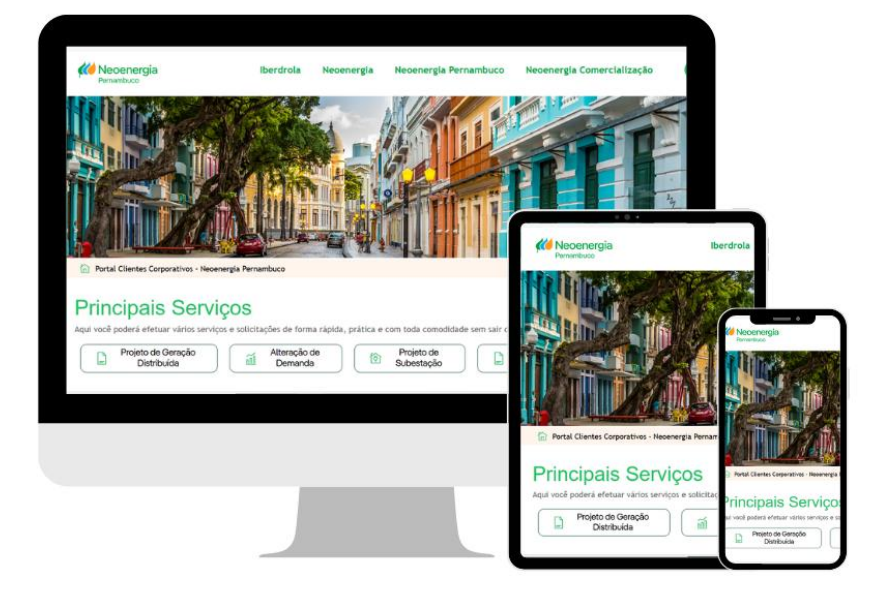

## **SOLICITAR SERVIÇOS**

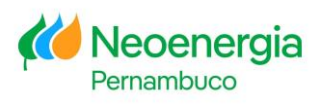

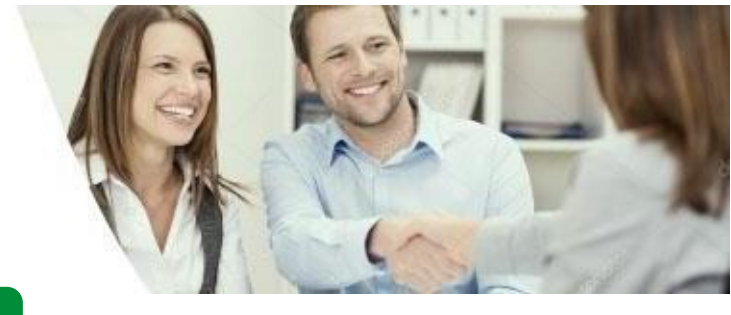

### SOLICITAR SERVIÇOS

1

2

3

em

() Entrar

Acesse o site http<u>s://clientescorporativos.neoenergiapernambuco.co</u>m.br/ Para acesso ao Portal, recomendamos o uso do Chrome.

Na parte superior direita da tela, clique em

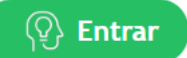

Faça o seu login, informando o usuário e senha. Clique

|   | CPF (somente números) |
|---|-----------------------|
|   | ିତ୍ Senha             |
|   | Entrar                |
| i |                       |

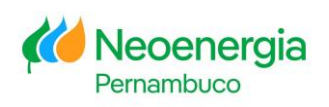

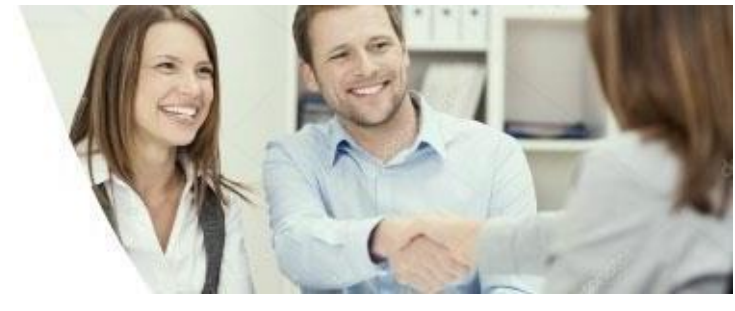

### Solicitar Serviço

4

Role a página para visualizar todos os servicos disponíveis no Portal

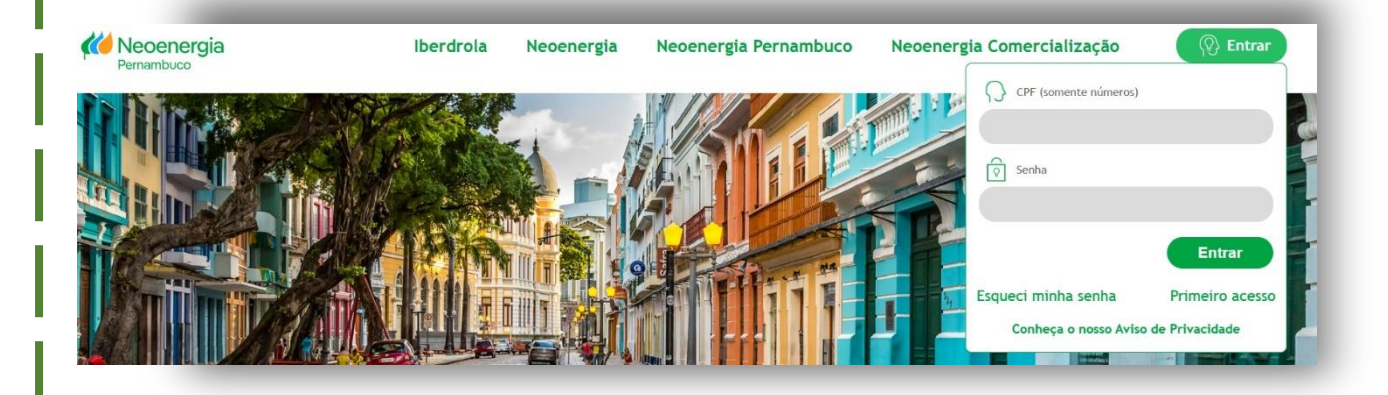

#### Contratos

- 2ª Via do Contrato
- Alteração de Dados Cadastrais
- Alteração de Demanda
- Alteração de Modalidade Tarifária
- Alteração de Titularidade
  Cronograma de Demanda
- Formalização do Contrato
- Produtor Rural
- Rescisão Contratual

#### Faturas

- 2ª Via da Fatura
- Alteração do Vencimento
- Contestação do Valor da Fatura
- Débito Em Conta
- Entrega Alternativa
- Fatura Coletiva
- Fatura Não Recebida
- Fatura por E-mail
- Pagamento com Cartão de Crédito
- Simulação de Tarifa

#### Geração Distribuída

- Acesso de Geradores
- Analise de Fatura GD
  Contratar Demanda de Geração
- Demonstrativo GD
- Formulário de Alteração Rateio
- Projeto de Geração Distribuída
- Submissão de Formulário REIDI
- Transferência de Saldo GD
- Vistoria da Geração Distribuída

#### Informações

- Consulta de Débito
- Dados de Curto Circuito
- Declaração de Quitação Anual
- Disponibilidade de Energia
- Históricos
- Interrupções de Energia

#### Obras e Ligações

- Alteração de Carga Baixa Tensão
- Comissionamento da Proteção
- Deslocamento de Rede
- Inspeção e Ligação
- Ligação em Baixa Tensão
- Ligação Provisória
  Transformadores de Corrente e Potencial

#### Projetos

- Estudo de Proteção
- Incorporação Rede
- Projeto de Iluminação Pública
- Projeto de Múltiplas Unidades Consumidoras
- Projeto de Subestação
- Projeto de Unidade em Baixa Tensão

#### Reanalisar Projeto

Sinais de Pulso
 Uso Mútuo

Serviços

Desligamento Definitivo BT

Desligamento Programado

Equipamento de Medição

Migração para o Ambiente Livre

Iluminação Pública

Memória de Massa

Poda de Árvore

Desligamento Programado Cancelamento

- Projeto de Uso Mútuo
- Reanalise Uso Mutuo
- .....

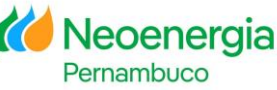

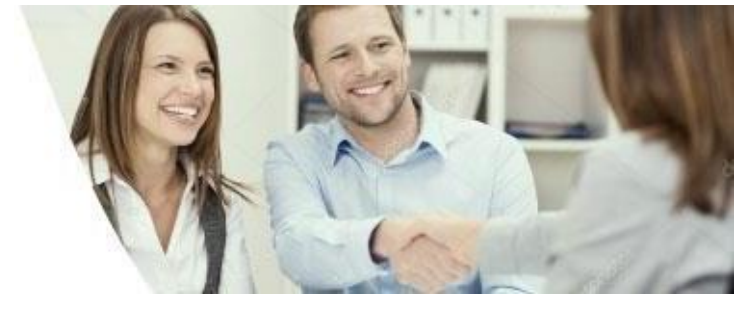

### Solicitar Serviço

ļ

5

Selecione em "Uso Mútuo" a opção que se aplica ao seu projeto.

## Uso Mútuo

- Projeto de Uso Mútuo
- Reanalise Uso Mutuo

Selecione em "Uso Mútuo" a opção que se aplica ao seu projeto.

Projeto de Uso Mútuo: entrada de novos projetos;

<u>Projeto de Reanalise</u> Uso Mútuo: caso tenha sido solicitada alguma correção técnica em seu projeto, selecione essa opção para reapresentá-lo.

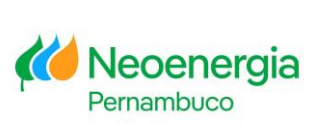

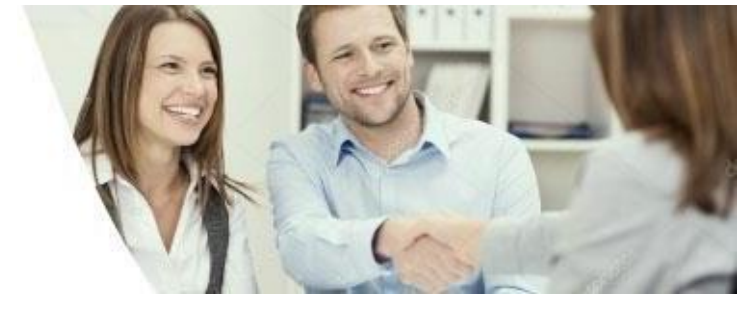

### Solicitar Serviço

6

Leia atentamente as orientações e solicite o seu serviço.

| DADOS DO FORMULARIO                                                                                                    |
|----------------------------------------------------------------------------------------------------|
| CHPJCPF                                                                                                    |
| Detalhamento da solicitação                                                                                                    |
|                                                                                                    |
| TODO CARACTERIS FESSARIES                                                                                                    |
| Anexis                                                                                                    |
| TERHO DE ACEITE                                                                                                    |
| O cadastramento da solicitação será concluião mediante e aceite deste termo, e a aprovação das informações envladas condicionará a execução do serviço, ficando a NEOEHERGIA PEDIMARUCO Isenta<br>de responsabilidade de gualquer natureiza. O prazo de atendimento é isiciado ação a confermidade dos documentos añesados nesta solicitação. Dessa forma, pedimos que verifique se foram informados<br>no compo "obtalhamento da solicitação", a quatidade de postes e município/bairno. |
| U e Concardo                                                                                                    |
|                                                                                                    |
|                                                                                                    |
|                                                                                                    |
|                                                                                                    |
| Enviar Solicitação                                                                                                    |
| <br>                                                                                                    |

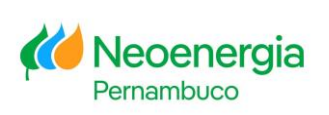

![](_page_18_Picture_1.jpeg)

### Solicitar Serviço

7

#### Preencha detalhadamente a sua solicitação e depois clique em Enviar Solicitação

| DADOS DO FORMULÁRIO         |                                                           |
|-----------------------------|-----------------------------------------------------------|
| CNPJ/CPF                    | Preencha com o CNPJ da I<br>Empresa de Telecomunicações J |
| Detalhamento da solicitação |                                                           |
|                             | 1000 caracteres restantes                                 |
| ANEXAR DOCUMENTO            |                                                           |
| Anexos                      | Arquivo                                                   |
|                             |                                                           |
| TERMO DE ACEITE             |                                                           |

O cadastramento da solicitação será concluído mediante o aceite deste termo, e a aprovação das informações enviadas condicionará a execução do serviço, ficando a NEOENERGIA PERNAMBUCO isenta de responsabilidade de qualquer natureza. O prazo de atendimento é iniciado após a conformidade dos documentos anexados nesta solicitação. Dessa forma, pedimos que verifique se foram informados no campo "detalhamento da solicitação", a quantidade de postes e municipio/bairro.

Ao solicitar serviços que necessitam de envio de documentação obrigatória, certifique-se de que você está anexando todos os documentos obrigatórios e classificando-os de acordo com o tipo correspondente.

![](_page_19_Picture_1.jpeg)

#### Solicitar Serviço

8

Anote o protocolo de atendimento e o prazo. Caso queira solicitar outro serviço, clique em Outra Solicitação então retorne à página inicial ao clicar em Página Inicial .

Seu protocolo foi gerado com sucesso. Número de protocolo gerado: 1234567890 Prazo para atendimento: XX dias Página Inicial Outra Solicitação

Atenderemos a sua solicitação até o prazo informado. Caso queira acompanhar o andamento do seu protocolo de atendimento, contate o seu analista de relacionamento.

![](_page_19_Picture_6.jpeg)

![](_page_20_Picture_1.jpeg)

![](_page_20_Picture_2.jpeg)

## **ORIENTAÇÕES IMPORTANTES**

![](_page_20_Picture_4.jpeg)

![](_page_21_Picture_1.jpeg)

#### **Orientações Importantes**

No primeiro acesso ao Portal dos Clientes Corporativos, você deverá alterar a sua senha de acesso.

2 Antes de solicitar serviços, certifique-se de que os dados da sua empresa estão cadastrados/ativados no Portal □ <u>Leia aqui as orientações</u>. Caso os dados da sua empresa não estejam cadastrados/ativados e você tenha tentado solicitar algum serviço, será apresentada a seguinte mensagem: *Cliente não existe ou está <u>inativo</u>*.

| 1234567890                    | $\otimes$ |
|-------------------------------|-----------|
| ente não existe ou está inati | vo. 🖣 –   |
| SNPJ/CPF                      | 1         |

![](_page_21_Picture_6.jpeg)

![](_page_22_Picture_1.jpeg)

Ao solicitar serviços que necessitam de envio de documentação obrigatória, certifique-se de que você está anexando todos os documentos obrigatórios e classificando-os de acordo com o tipo.

#### ANEXAR DOCUMENTO

3

4

| Documento Atribuindo Poderes                                  | Exemplo: Estatuto Social Arquivo                                                                                                    |
|---------------------------------------------------------------|----------------------------------------------------------------------------------------------------|
| Documento Atribuindo Poderes para<br>Assinatura (Obrigatório) |                                                                                                    |
| RG e CPF ou CNH dos representantes                            |                                                                                                    |
| Outros                                                        | ncluído mediante o aceite deste termo, e a adimplência da unidade consumidora, a<br>intos anexados condicionará o atendimento, ficando a CELPE isenta de responsabilidade |

Os documentos obrigatórios para a apresentação de projetos são:

- □ Solicitação de análise;
- □ Formulário de Dados Cadastrais;
- Ato de Outorga ou Dispensa expedida pela ANATEL;
- Carta de Rede instalada;
- Carta de Conformidade Ambiental;
- ART, RRT ou TRT;
- Memorial Técnico descritivo e de cálculo;
- Planilha de Postes;
- Planta detalhada;
- Arquivo KMZ;

Caso necessite de orientações adicionais, contate o seu analista de relacionamento através do e-mail: compartilhamento.infra@neoenergia.com

![](_page_22_Picture_17.jpeg)